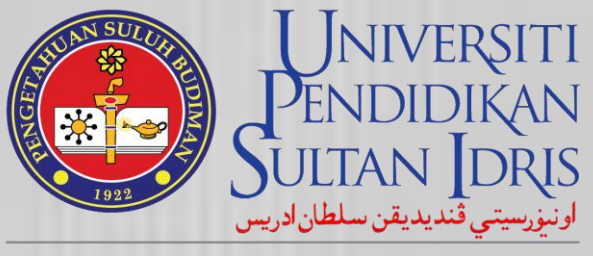

SULTAN IDRIS EDUCATION UNIVERSITY

# ✓ MyUPSI PORTAL ✓ MySIS Online ✓ MySMS

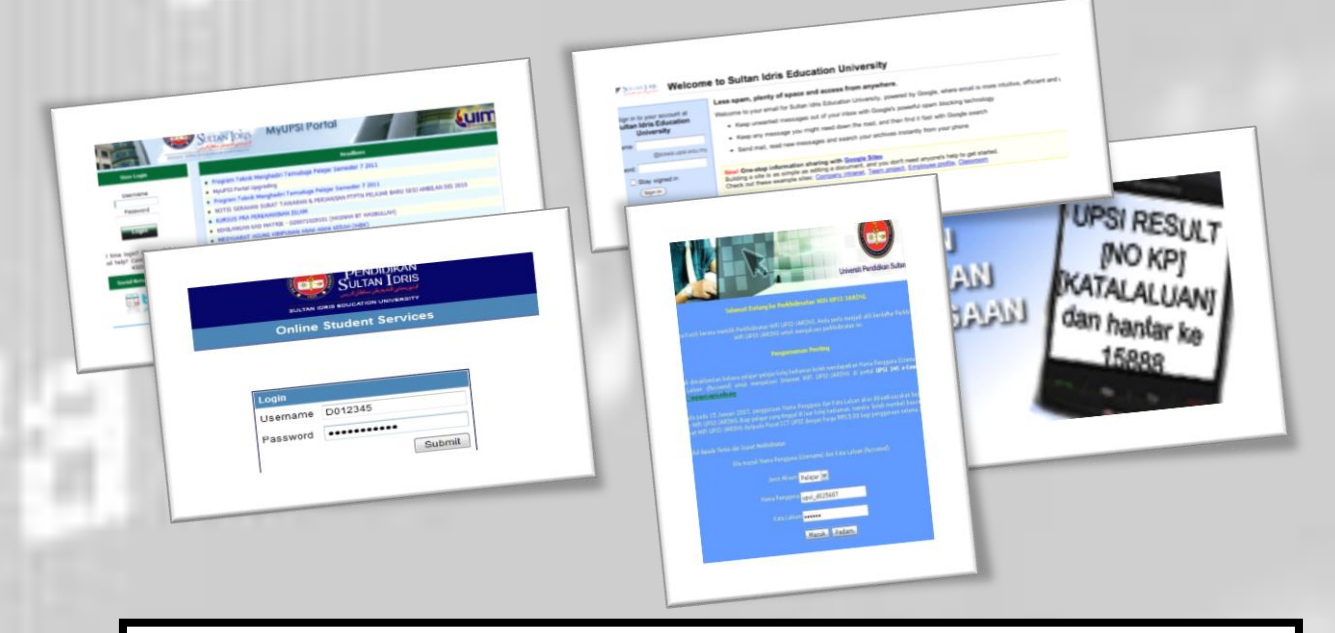

PERHATIAN : Sila kemaskini TEMPAT & NEGERI LAHIR, ALAMAT & NO. TEL., MAKLUMAT IBU BAPA/WARIS serta menukar ID PENGGUNA DAN KATALALUAN MyUPSI Portal sebelum 16 Februari 2015 supaya semua urusan anda di UPSI berjalan dengan lancar.

# LOGIN MyUPSI PORTAL

## http://myupsi.upsi.edu.my/

Untuk login ke MyUPSI Portal, sila capai alamat yang tertera di atas.

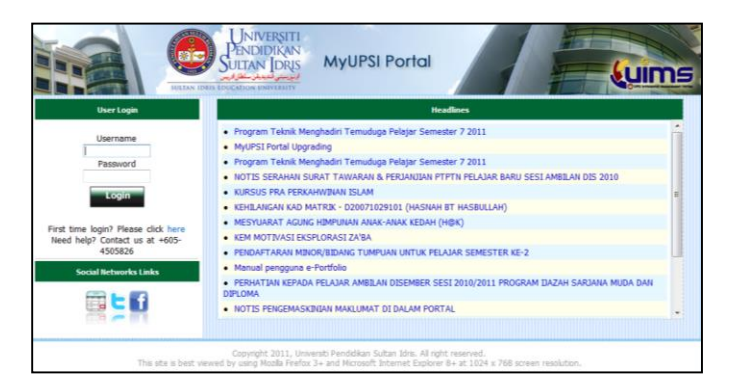

| User Login |  |
|------------|--|
|            |  |
| Username   |  |
| D012345    |  |
| Password   |  |
| •••••      |  |
| Login      |  |

Para pelajar dikehendaki login ke MyUPSI Portal menggunakan maklumat akaun seperti di bawah:

#### Maklumat Akaun untuk Para Pelajar UPSI (Sarjana Muda)

ID Pengguna : (D + 6 digit terakhir Nombor Matriks format baru) Contoh : No Pelajar format baru : D20041012345 ID Pengguna : D012345

#### Katalaluan : No Kad Pengenalan Pelajar tanpa '-'

(bagi pelajar yang pertama kali login atau belum menukar katalaluan)

Kemudian, tekan butang Login.

#### TUKAR KATALALUAN

Para pelajar dinasihatkan untuk menukar katalaluan masing-masing selepas memasuki Portal MyUPSI buat kali pertama. Ini sebagai satu langkah keselamatan supaya tiada orang lain menggunakan akaun pelajar untuk memasuki Portal MyUPSI ini. Untuk menukar katalaluan, ikut arahan di bawah:-

| Wedne                   | sday,<br>9:0 | 9 Fr       | ebru<br>2 PM | ary 2    | 2011     | SULTAN IDRIS EDUCATION D |                     | SI Portal                    |                                  | Google                     |  |
|-------------------------|--------------|------------|--------------|----------|----------|--------------------------|---------------------|------------------------------|----------------------------------|----------------------------|--|
|                         | Fe           | bru        | ary<br>1     |          |          | Profile                  |                     |                              |                                  |                            |  |
| S M                     | т            | W          | T            | F        | S        |                          |                     | Password Setting             |                                  |                            |  |
| 6 7                     | 1            | 2          | 3<br>10      | 4        | 5        | 2                        | Current Password    |                              |                                  |                            |  |
| 13 14<br>20 21<br>27 29 | 15<br>22     | 16<br>23   | 17<br>24     | 18<br>25 | 19<br>26 |                          | New Password        | *Password should be at least | 8 characters consisting of alpha | numeric and special symbol |  |
| 27 20                   |              | 001        |              | -        |          |                          | Verify New Password |                              |                                  |                            |  |
| Feb                     | ) v<br>Hs    | 20<br>er M | enu          | ၂၀၀      | 9        |                          |                     | 3 Save                       |                                  |                            |  |

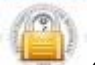

1. Klik pada menu (Menu atas)

2. Masukkan maklumat "Current Password", "New Password" dan "Verify New Password" pada kotak yang disediakan

3. Klik butang Save

## PENGEMASKINIAN REKOD PELAJAR

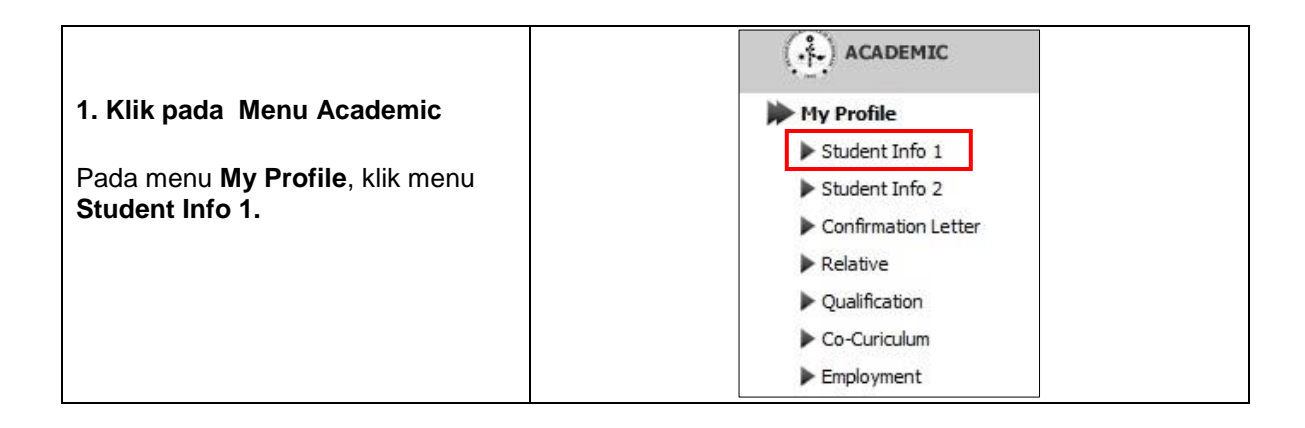

| 2. Kemaskini rekod Student Info 1    | Profile                                                                                                    |
|--------------------------------------|----------------------------------------------------------------------------------------------------|
|                                      | Edit Student Info 1                                                                                                    |
| Klik pada butang 'Edit'. Kemaskini   | Student Id D20041012345                                                                                                    |
| rekod pada ruang yang dibenarkan.    | Name Mohd Hatiz Bin Md Aini                                                                                                    |
| Klik butang 'Save' untuk             | Status 02 - ACTIVE                                                                                                    |
| menvimpan rekod vang telah           | Faculty FSKIK - Fakulti Seni, Komputeran dan Industri Kreatif                                                                                                    |
| dikomaskini                          | Program A 120 - Teknologi Maklumat                                                                                                    |
| ukemaskini.                          | Semectar 7                                                                                                    |
| Perketian - Dalam kalaman ini nana   | Study Center Universiti Bendidikan Sultan Idris                                                                                                    |
| Pernatian : Dalam nalaman ini, para  | Minor Matematik                                                                                                    |
| pelajar dinasihatkan untuk sentiasa  | Focus 1                                                                                                    |
| mengemaskini maklumat pelajar        | Focus 2                                                                                                    |
| seperti Alamat Rumah bagi            | College Kolei Aminuddin Baki                                                                                                    |
| memudahkan urusan pihak Universiti   |                                                                                                    |
| melakukan proses surat menyurat      | IC No 850816016531                                                                                                    |
| melandinan procee curat menyalat     | Passport                                                                                                    |
|                                      | Domonont Address                                                                                                    |
|                                      | Permanent Address Lot 2192, Jalan Masjid                                                                                                    |
|                                      | Kampung Jana                                                                                                    |
|                                      |                                                                                                    |
|                                      |                                                                                                    |
|                                      | Profile                                                                                                    |
| 3. Kemaskini rekod Student Info 2    | Gender Male                                                                                                    |
|                                      | Date of Birth 16- Aug-1985                                                                                                    |
| Klik pada Menu Academic, dan         | Birth's Place                                                                                                    |
| komudian di bawah menu <b>My</b>     | Birth's State 01 - Johor                                                                                                    |
| Profile Idik many Student Info 2     | Current Tel. No 012- 5560819                                                                                                    |
| Profile, klik menu Student Info 2.   | Home Tel. No 016-: 5560819                                                                                                    |
|                                      | H/P No 012- 5560819                                                                                                    |
| Klik pada butang 'Edit'. Kemaskini   | Office Tel. No                                                                                                    |
| rekod tempat & negeri lahir, no. Tel | Citizenship MYS - Malaysia                                                                                                    |
| & kewarganegaraan.                   | Disability 00 - Tidak Cacat                                                                                                    |
| Klik butang <b>'Savo'</b> untuk      | Race 01 - Melayu                                                                                                    |
| Mik bulang <b>Save</b> unluk         | Religion 01 - Islam                                                                                                    |
| menyimpan rekod yang telah           | Marital Status 1 - Belum Berkahwin                                                                                                    |
| dikemaskini                          | * Bank Acct No. 080680204359021                                                                                                    |
|                                      | Sponsor PTPTN/BIMB                                                                                                    |
| Perhatian : Dalam halaman ini, para  | Email Address bj_boystudent@yahoo.com                                                                                                    |
| pelaiar dinasihatkan untuk sentiasa  | * Semia pelija: UPSI wajib mempunya akaun Bank Islam. Kemaskini nombor akaun Bank Islam Plafia pelijar hanya bolen dbuat Bekal<br>singla. Jika ada perubahan nombor akaun selepis dikemaskini nuruk Unit Kewangan Pelajar di talan 05 450 6309/6551/6906 |
| mengemaskini maklumat pelaiar        | Save Cancel                                                                                                    |
| seperti <b>No Telefon</b> bagi       |                                                                                                    |
| momudahkan uruaan pihak Universiti   |                                                                                                    |
| memudarikan urusan pinak Universiti  |                                                                                                    |
| menghantar sms kepada pelajar        |                                                                                                    |
| 4. Klik pada Menu Relative           | Profile                                                                                                    |
|                                      | Add                                                                                                    |
| Klik pada Menu Academic, dan         | Relative                                                                                                    |
| kemudian di bawah menu <b>Mv</b>     | 1 Relationship FATHER                                                                                                    |
| Profile klik menu Relative           | Family Name MD AINI BIN MD SAMAN                                                                                                    |
|                                      | Tel No                                                                                                    |
|                                      | Address LOT 2192, JALAN MASJID, KAMPUNG JANA                                                                                                    |
| Klik pada butang 'Edit'. Kemaskini   | IC No.                                                                                                    |
| rekod pada ruang yang dibenarkan.    | Monthly Income                                                                                                    |
| Klik butang 'Save' untuk menyimpan   | Employer                                                                                                    |
| rekod vang telah dikemaskini         | Employer Address                                                                                                    |
| ,                                    | Children                                                                                                    |
| Sekiranya, bendak menambah           |                                                                                                    |
| maklumat ahli kakiarra ala kili      | 2 Relationship MOTHER Edit                                                                                                    |
| makiumat anii keluarga, sila kilk    | Family Name AISHAH BINTI SAMAD                                                                                                    |
| pada butang <b>'Add</b> '            | Tel No                                                                                                    |
|                                      | IC No.                                                                                                    |
| Klik butang ' <b>Delete'</b> untuk   | Monthly Income                                                                                                    |
| menghapuskan rekod.                  | Job                                                                                                    |
|                                      | Employer                                                                                                    |
|                                      | Employer Address<br>Children 2                                                                                                    |
|                                      |                                                                                                    |

| 5. Klikpada Menu Qualification             | Profile                                     |                                    |                     |
|--------------------------------------------|---------------------------------------------|------------------------------------|---------------------|
|                                            |                                             | Qualification                      |                     |
| Klik pada Menu Academic, dan               |                                             | School                             |                     |
| Profile klik monu Qualification            | # Qualification<br>1 SPM/SPVM dan setaraf   | School                             | Result Year<br>2002 |
| Anda boleh menyemak maklumat               |                                             |                                    |                     |
| akademik anda di sini.                     |                                             | College / University / Institution |                     |
|                                            | # Qualification Instituti<br>1 MUET         | on Course Result<br>4              | CGPA Year<br>102005 |
|                                            | יין איז איז איז איז איז איז איז איז איז איז |                                    |                     |
|                                            |                                             |                                    |                     |
|                                            |                                             |                                    |                     |
| 6. Klik pada Menu Cocuriculum              | Profile                                     |                                    |                     |
| Klik nada Manu Asadamia, dan               |                                             |                                    | Add                 |
| kemudian di bawah menu <b>My</b>           |                                             | CoCurriculum                       |                     |
| Profile, klik menu Cocuriculum.            | Co-Curriculum Not Found                     |                                    |                     |
|                                            |                                             |                                    | *****               |
|                                            |                                             |                                    | Add                 |
| Untuk menambah rekod baru                  |                                             |                                    |                     |
| Cocuriculum, klik pada butang              | Profile                                     |                                    |                     |
| 'Add'.                                     |                                             | New CoCurriculum Details           |                     |
| Masukkap rokod pada ruang yang             | CoCurriculum Type                           |                                    |                     |
| disediakan                                 | CoCurriculum                                | IB III                             |                     |
|                                            | OTH                                         | IERS                               |                     |
| Klik butang ' <b>Save'</b> untuk menyimpan | SPC                                         | N<br>DRT                           |                     |
| rekod yang telah dimasukkan.               | Position                                    | FORM                               |                     |
|                                            |                                             |                                    |                     |
|                                            |                                             |                                    |                     |
|                                            | Year                                        |                                    |                     |
|                                            |                                             |                                    |                     |
|                                            |                                             | Save                               |                     |
| 7. Kemaskin rekod Cocuriculum              | Profile                                     |                                    |                     |
| Klik pada butang <b>'Edit'</b> untuk       |                                             |                                    | Add                 |
| kemaskini rekod.                           |                                             | CoCurriculum                       |                     |
|                                            | # Description                               | Type Position                      | Year                |
| Kemaskini rekod pada ruang yang            | 1 27CB - Kelab Astronomi                    | CLUB Bukan Ahli                    | 2009 Edit           |
| dibenarkan.                                | nenenenenenenenenenenenenenenenenenene      |                                    |                     |
|                                            |                                             |                                    | Add                 |
| Klik butang 'Save' untuk menyimpan         |                                             |                                    |                     |
| rekod yang telah dikemaskini.              | Profile                                     |                                    |                     |
| Klik butang ' <b>Delete'</b> untuk         |                                             | 0-0-1-1                            | il.                 |
| menghapuskan rekod.                        | CoCurriculum                                | Kelab Astronomi                    | 115                 |
| <b>J</b>                                   | CoCurriculum Type                           | CLUB                               |                     |
|                                            | Position                                    | Bukan Ahli                         | -                   |
|                                            |                                             | Bukan Ahli                         |                     |
|                                            |                                             |                                    |                     |
|                                            | Year                                        | 2009                               |                     |
|                                            |                                             | (                                  |                     |
|                                            |                                             | Save Delete Cance                  | <u>.</u>            |

| 12. Klikpada Menu Employment                                          | Profile                                |                                         |
|-----------------------------------------------------------------------|----------------------------------------|-----------------------------------------|
| Klik pada Menu Academic, dan                                          |                                        | Add                                     |
| kemudian di bawah menu <b>My</b>                                      | Employment Not Found                   | Employment                              |
| Profile, klik menu Employment.                                        |                                        | [bb8]                                   |
|                                                                       | Ductilo                                |                                         |
| Untuk menambah rekod baru<br>Employment klik pada butang              | Profile                                |                                         |
| 'Add'.                                                                | Position and                           | New Employment Details                  |
|                                                                       | Type Governm                           | ent/PartTime Contract Temporary) -      |
| disediakan.                                                           | Start Date 04/02/20                    | 03 <b>110 v</b> (e.g 18/02/2005)        |
|                                                                       | Confirm Date 11/02/20                  | 04 (e.g 18/12/2005)                     |
| Klik butang <b>Save</b> , untuk menyimpan rekod yang telah dimasukkan | Monthly Income RM 1000.                |                                         |
| Torrod yang tolah almadantan.                                         | Year of Services 1                     |                                         |
|                                                                       | Employer Sek. Men                      | Taman Jana                              |
|                                                                       | Employer Address                       |                                         |
|                                                                       |                                        |                                         |
|                                                                       |                                        | Save                                    |
| 13. Kemaskini rekod Employment                                        | Profile                                |                                         |
|                                                                       |                                        | Add                                     |
| Klik pada butang <b>Edit</b> ' untuk<br>kemaskini rekod               | 1 Desition Curr                        | Employment                              |
|                                                                       | T Posición Guia<br>Type Gove           | mment( Part Time, Contract, Temporary ) |
|                                                                       | Start Date 03-Fe<br>Confirm Date 11-Fe | b-2003<br>b-2004                        |
| Kemaskini rekod pada ruang yang<br>dibenarkan                         | Monthly Income RM 1                    | 000.00                                  |
|                                                                       | Employer Sek.N                         | (s)<br>Ien.Taman Jana                   |
| Klik butang ' <b>Save'</b> untuk menyimpan                            | Employer Address                       |                                         |
| rekod yang telah dikemaskini.                                         |                                        | Add                                     |
| Klik butang ' <b>Delete'</b> untuk                                    |                                        |                                         |
| menghapuskan rekod.                                                   | Profile                                |                                         |
|                                                                       |                                        | Employment Details                      |
|                                                                       | Position Guru Sand                     | aran Tidak Terlatih                     |
|                                                                       | Start Date 03/02/200                   | ant(Part Time, Contract, Temporary) -   |
|                                                                       | Confirm Date 11/02/200                 | 4 (e.g 18/12/2005)                      |
|                                                                       | Monthly Income RM 1000.0               | 0                                       |
|                                                                       | Year of Services 1                     |                                         |
|                                                                       | Employer Sek.Men.1                     | aman Jana                               |
|                                                                       |                                        |                                         |
|                                                                       |                                        |                                         |
|                                                                       |                                        | Save Delete Cancel                      |
|                                                                       |                                        | Save Delete Cancer                      |

## PENDAFTARAN KURSUS

#### 1. <u>http://mysis.upsi.edu.my/</u>

Untuk membuat pra-pendaftaran, sila capai alamat yang tertera di atas.

# 2. Login

| BULTA                         |                    |  |
|-------------------------------|--------------------|--|
| Onlin                         | e Student Services |  |
|                               |                    |  |
|                               |                    |  |
|                               |                    |  |
| F                             |                    |  |
| Login                         |                    |  |
| Login<br>Username             | D012345            |  |
| Login<br>Username<br>Password | D012345            |  |

Para pelajar dikehendaki login ke MySIS Online menggunakan maklumat akaun seperti di bawah:

## Maklumat Akaun untuk Para Pelajar UPSI (Sarjana Muda)

**ID Pengguna : (D + 6 digit terakhir Nombor Matriks format baru)** Contoh : No Pelajar format baru : D20041012345 ID Pengguna : D012345

#### Katalaluan : No Kad Pengenalan Pelajar tanpa '-'

(bagi pelajar yang pertama kali login atau belum menukar kata laluan)

Kemudian, tekan butang Submit.

3. Klik pada menu **Course Registration**.

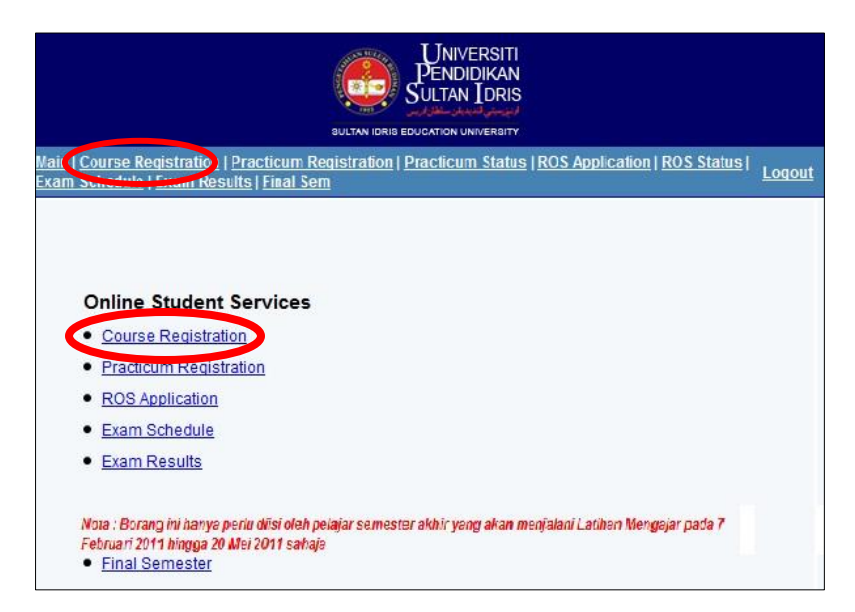

## 4. Menyemak Jadual Waktu

Pelajar perlu menyemak jadual kuliah sebelum membuat pendaftaran kursus.Bagi menyemak jadual waktu kursus tertentu, ikut arahan di bawah:

i. Klik pada link Time table Query.

ii. Pilih semester terkini yang telah didaftarkan dan tekan butang Submit iii.Pilih kursus yang dikehendaki dan tekan butang Submit.

| Timetab | de Que | ny:      |        |                         |       |                                                   |                       |            |    |    |    |      |    |    |    |
|---------|--------|----------|--------|-------------------------|-------|---------------------------------------------------|-----------------------|------------|----|----|----|------|----|----|----|
| Semeste | er 🗌   |          |        | Sut                     | bmit  |                                                   |                       |            |    |    |    |      |    |    |    |
| Offered | Course | es for ( | Semest | er 2 Sesi 2008          | 2009) |                                                   |                       |            |    |    |    |      |    |    |    |
|         |        |          |        |                         |       | ~                                                 |                       |            |    |    |    |      |    |    |    |
|         |        |          |        |                         |       | ~                                                 |                       |            |    |    |    |      |    |    |    |
|         |        |          |        |                         |       | <br>2 2                                           |                       |            |    |    |    |      |    |    |    |
|         |        |          |        |                         |       | ~                                                 |                       |            |    |    |    |      |    |    |    |
|         |        |          |        |                         |       | <br>2 2                                           |                       |            |    |    |    |      |    |    |    |
| Submit  |        |          |        |                         |       |                                                   |                       |            |    |    |    |      |    |    |    |
|         | 1      | 2        | 3      | 11.00                   | 5     | <br>2                                             | 1<br>15:00            | 8<br>18.00 | 10 | 11 | 12 | 13   | 14 | 15 | 18 |
| MON     |        |          |        | 007                     |       | <br>BAPSOTS BAPSELS<br>Orp. A<br>(Lett)<br>IMPUSE | Dep A<br>Gari<br>DOUI |            |    |    |    | 1000 |    |    |    |
| TUE     |        |          |        |                         |       |                                                   |                       |            |    |    |    |      |    |    |    |
| WED     |        |          |        |                         |       |                                                   |                       |            |    |    |    |      |    |    |    |
| THU     |        |          |        |                         |       |                                                   |                       |            |    |    |    |      |    |    |    |
| FRI     |        |          |        | Gen A<br>(Len)<br>TMNUB |       |                                                   |                       |            |    |    |    |      |    |    |    |
| SAT     |        |          |        |                         |       |                                                   |                       |            |    |    |    |      |    |    |    |
| SUN     |        |          |        |                         |       |                                                   |                       |            |    |    |    |      |    |    |    |

#### 5. Mendaftar Kursus

Bagi mendaftar kursus, sila ikut arahan di bawah:

- Pilih kursus yang dikehendaki daripada senarai kursus yang disediakan. Kod kursus baru slash (/) kod kursus lama akan dipaparkan sekiranya kursus yang ditawarkan mempunyai kod kursus baru
- ii. Pilih kumpulan yang dikehendaki.
- iii. Klik pada butang Add untuk menambah kursus.

Bagi pelajar **kemasukan 2008 ke atas**, kod kursus yang didaftarkan adalah kod kursus baru. Bagi **pelajar lama**, kod kursus yang didaftarkan adalah kod kursus lama.

Pastikan kod kursus yang hendak didaftarkan adalah kod kursus yang betul dengan struktur program yang diikuti.

| List of Co | surses                                        |   |  |
|------------|-----------------------------------------------|---|--|
| Course     | BIT3123/BIP3033 ( Language Tests In Schools ) | × |  |
| Group      | A - 0/56 💌                                    |   |  |

Bagi membuat pengguguran kursus, sila ikut arahan di bawah:

- i. Klik pada kotak di sebelah kanan kursus yang hendak digugurkan.
- ii. Klik pada butang **Drop** untuk mengugurkan kursus.

| Course   | Desc                                                       | Credit Hours | Registered Date   |   |
|----------|------------------------------------------------------------|--------------|-------------------|---|
| 1 EDU30  | 2 Perkembangan Pendidikan Di Malaysia : Falsafah dan Dasar | 2            | 18 Sep 2008 11:40 |   |
| 2 UBI103 | 2 English For Communication I                              | 2            | 18 Sep 2008 11:41 |   |
| 3 UKP107 | 1 Kewartawanan                                             | 1            | 11 Sep 2009 13:22 |   |
| 4 UKT130 | 1 Pengurusan Ko-Kurikulum                                  | 1            | 18 Sep 2008 11:44 | 2 |
|          | Total                                                      | 6            |                   | _ |

#### 6. Mendaftar Kursus Audit

Untuk mendaftar kursus audit, ikut arahan di bawah:

- i. Pilih kursus yang dikehendaki daripada senarai kursus yang disediakan
  - ii. Klik butang Add

| Courses ( Kursus Bahasa Hoden )             |                                                                                               |
|---------------------------------------------|-----------------------------------------------------------------------------------------------|
| BFA1032 (Bahasa Perancis Komunikasi III ) 🔛 |                                                                                               |
| A - 4/25 💌                                  |                                                                                               |
|                                             | Add                                                                                           |
|                                             |                                                                                               |
|                                             | Courses ( Kursus Bahasa Höden )<br>BFA1032 ( Bahasa Perancis Komunikasi III ) M<br>A - 4/25 M |

## 7. Mendaftar Kursus Pengayaan Diri

Bagi mendaftar kursus pengayaan diri, ikut arahan dibawah :

- i. Pilih kursus yang dikehendaki daripada senarai kursus pengayaan diri yang disediakan.
- ii. Klik butang Add.

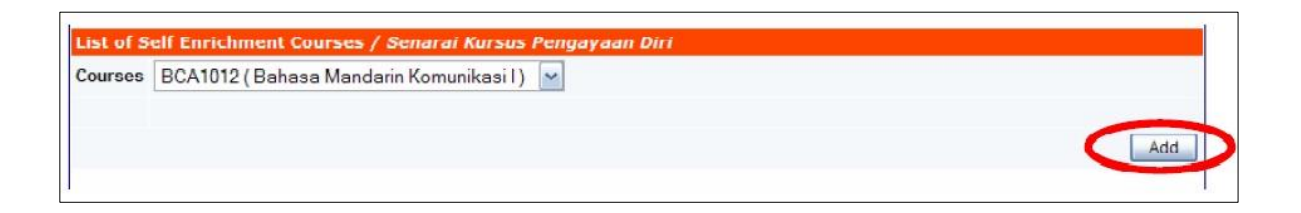

Bagi membuat pengguguran kursus pengayaan diri, ikut arahan di bawah:

- i. Klik pada kotak di sebelah kanan kursus pengayaan diri yang hendak digugurkan.
- ii. Klik pada butang **Drop** untuk menggugurkan kursus.

| Course  | Desc                     | Credit Hours | Registered Date   |
|---------|--------------------------|--------------|-------------------|
| BAA1012 | Bahasa Arab Komunikasi I | 2            | 15 Sep 2009 16:35 |
|         |                          |              | Drop              |

# 8. Menyemak Jadual Waktu

Bagi menyemak jadual waktu bagi kursus-kursus yang telah didaftarkan, ikut arahan di bawah:

- i. Klik pada link **Timetable**
- ii. Pilih semester terkini yang telah didaftarkan
- iii. Klik pada butang Submit

| My Ti  | metable                                |                                       |            |                                    |                                    |            |            |                                              |                                       |                                              |                                       |             |             |             |             |             |
|--------|----------------------------------------|---------------------------------------|------------|------------------------------------|------------------------------------|------------|------------|----------------------------------------------|---------------------------------------|----------------------------------------------|---------------------------------------|-------------|-------------|-------------|-------------|-------------|
| Semes  | ter                                    |                                       |            | <b>~</b>                           | Submit                             |            |            |                                              |                                       |                                              |                                       |             |             |             |             |             |
|        |                                        |                                       |            |                                    |                                    |            |            |                                              |                                       |                                              |                                       |             | 0           |             | [ Print t   | his Page ]  |
| Studen | t ID                                   |                                       |            |                                    |                                    |            |            |                                              |                                       |                                              |                                       |             |             |             |             |             |
| Name   |                                        |                                       |            |                                    |                                    |            |            |                                              |                                       |                                              |                                       |             |             |             |             |             |
| Progra | mme Ke                                 | susasteraa                            | m Melay    | าน                                 |                                    |            |            |                                              |                                       |                                              |                                       |             |             |             |             |             |
| Semes  | ter Se                                 | mester 2 S                            | esi 2008   | 8/2009                             |                                    |            |            |                                              |                                       |                                              |                                       |             |             |             |             |             |
|        | 1<br>8:00                              | 2<br>9:00                             | 3<br>10:00 | 4<br>11:00                         | 5<br>12:00                         | ¢<br>13:00 | 7<br>14:00 | \$<br>15:00                                  | 9<br>16:00                            | 10<br>17:00                                  | 11<br>18:00                           | 12<br>19:00 | 13<br>20:00 | 14<br>21:00 | 15<br>22:00 | 10<br>23:00 |
| MON    |                                        |                                       |            |                                    |                                    |            |            |                                              |                                       |                                              |                                       |             |             |             |             |             |
| TUE    | UBI1032<br>Grp. C<br>(Lett.)<br>TMNU39 | UBI1032<br>Grp: C<br>(Let:)<br>TMNU39 |            | EDU3012<br>Grp: B<br>(Lect)<br>DKA | EDU3012<br>Grp: B<br>(Lect)<br>DKA |            |            |                                              |                                       |                                              |                                       |             |             |             |             |             |
| WED    |                                        |                                       |            |                                    |                                    |            |            |                                              |                                       | BAA1012<br>Grp: A<br>(Lect)<br>TMNU10        | BAA1012<br>Grp: A<br>(Lect)<br>TMNU10 |             |             |             |             |             |
| THU    |                                        |                                       |            |                                    |                                    |            |            |                                              |                                       |                                              |                                       |             |             |             |             |             |
| FRI    |                                        |                                       |            |                                    |                                    |            |            | BIT1043<br>Grp: A<br>(Lect)<br><u>TMNU31</u> | BIT1043<br>Grp: A<br>(Lect)<br>TMNU31 | BIT1043<br>Grp: A<br>(Lect)<br><u>TMNU31</u> |                                       |             |             |             |             |             |
| SAT    | UKT1301<br>Grp B                       | UKT1301<br>Grp:B                      |            |                                    |                                    |            |            |                                              |                                       |                                              |                                       |             |             |             |             |             |

# 9. Mencetak Slip Tambah/Gugur Kursus

Bagi mencetak slip pra-pendaftaran kursus, sila ikut arahan di bawah:

- i. Klik pada link **Print This Page**
- ii. Klik File pada menu di Internet Explorer
- iii. Klik **Print**

|            | e Tab                                                                                                    | Ctrl+T                             | A * Web Search - D Bookmarks * 1 Settings * 🔐 Mer | senger • 🔄 Mal 🔹 🗳 MySpace 💟 Ne | ws •                              |
|------------|----------------------------------------------------------------------------------------------------|------------------------------------|---------------------------------------------------|---------------------------------|-----------------------------------|
| Nev<br>Cox | e Window                                                                                                    | Chien Chien                        | ci Pelatar Sartana Mud                            |                                 | 🐴 • 🗊 - 📾 • 🖓 Page • 🕥 Took       |
| Edit       | with Morosoft Office W                                                                                          | brd                                |                                                   |                                 |                                   |
| 500        |                                                                                                    | 0/1+5                              |                                                   |                                 |                                   |
| 591        | e As                                                                                                    | Childrented                        | Universiti Pendidikan                             | Sultan Idris                    |                                   |
| COS        | UP 140                                                                                                    | COI+W                              |                                                   |                                 |                                   |
| -          |                                                                                                    | -                                  | Slip Pendaftaran Kursus / Cour                    | se Registration Slip            |                                   |
| Pres       | Contraction of the second second second second second second second second second second second second second s | CININP                             | Semester 2 Sesi 20                                | 08/2009                         |                                   |
| -          |                                                                                                    |                                    |                                                   |                                 |                                   |
| Sen        | d<br>of and Europt                                                                                              | 2                                  |                                                   |                                 |                                   |
|            |                                                                                                    |                                    | -                                                 |                                 |                                   |
| Pros       | perties<br>d. Office                                                                                            |                                    |                                                   |                                 |                                   |
| Ext        | o, orrane                                                                                                    |                                    | Sachelor's Degree                                 |                                 |                                   |
| Pro        | gram /                                                                                                    |                                    |                                                   |                                 |                                   |
| Pro        | gramme : Kei                                                                                                    | usasteraan                         | Melayu                                            |                                 |                                   |
| Fak        | ulti / Foculty : Bah                                                                                            | asa                                |                                                   |                                 |                                   |
|            |                                                                                                    |                                    |                                                   |                                 |                                   |
|            |                                                                                                    |                                    |                                                   |                                 |                                   |
|            |                                                                                                    |                                    |                                                   |                                 |                                   |
|            |                                                                                                    |                                    |                                                   |                                 |                                   |
| Sea        | arai Kursus Yang                                                                                                | Telah Di                           | aftar / List of Courses Registered                |                                 | 10                                |
| Sea        | arai Kursus Yang<br>Kod /                                                                                       | Telah Di                           | aftar / List of Courses Registered                |                                 |                                   |
| Sea        | arai Kursus Yang<br>Kod /<br>Code Kursu                                                                         | Telah Di                           | aftar / List of Courses Registered                | Jam Kredit / Credit Hours       | Tarikh Daftar / Registration Dat  |
| Sea        | Kod /<br><i>Code</i><br>BAA1012 Bahasa                                                                          | Telah Di<br>s / Course<br>Arab Kon | laftar / List of Courses Registered               | Jam Kredit / Credit Hours       | Tarikh Daftar / Registration Date |

## 10. Mencetak Jadual Waktu Kuliah

Bagi mencetak jadual waktu kuliah, klik pada link Print this Page.

| Student                             | ID 1                            | D200810                             | 031807                                   |                                       |       |            |        |            |             |            |                                     |                                     |             |             |             |             | -           |
|-------------------------------------|---------------------------------|-------------------------------------|------------------------------------------|---------------------------------------|-------|------------|--------|------------|-------------|------------|-------------------------------------|-------------------------------------|-------------|-------------|-------------|-------------|-------------|
| Name                                |                                 | Anis Haf                            | iza Binti Mohd                           | Nuri                                  |       |            |        |            |             |            |                                     |                                     |             |             |             |             |             |
| Program                             | mme 1                           | Kesusast                            | teraan Melavu                            |                                       |       |            |        |            |             |            |                                     |                                     |             |             |             |             |             |
| Semest                              | ter s                           | Semester                            | 2 Sesi 2008/2                            | 009                                   |       |            |        |            |             |            |                                     |                                     |             |             |             |             |             |
|                                     |                                 | 1                                   | 2<br>9 00                                | 3<br>10:00                            | 11:00 | 5<br>12-00 | 13 000 | 1<br>14.00 | -1<br>15:00 | 8<br>18:00 | 10<br>17:00                         | 11<br>18:00                         | 12<br>19-00 | 13<br>20:00 | 24<br>21:00 | 15<br>22:10 | 18<br>23.00 |
| MON                                 | BCBHL<br>Og A<br>(Let)<br>DOUCH | a neclana<br>I                      | BCBHIJ/BCLHIJ<br>Op:A<br>(An)<br>INNI28  | BCBHHABCLHD<br>Op:A<br>(Let)<br>DOU25 |       |            |        |            |             |            |                                     |                                     |             |             |             |             |             |
| TUE                                 |                                 |                                     |                                          |                                       |       |            |        |            |             |            |                                     |                                     |             |             |             |             |             |
| WED                                 |                                 |                                     |                                          |                                       |       |            |        |            |             |            | BAA1013<br>Orp A<br>(Let)<br>DISSUE | BAAIHIZ<br>Gy: A<br>(Let)<br>DICSUS |             |             |             |             |             |
| HU                                  |                                 |                                     |                                          |                                       |       |            |        |            |             |            |                                     |                                     |             |             |             |             |             |
| RI                                  |                                 |                                     |                                          |                                       |       |            |        |            |             |            |                                     |                                     |             |             |             |             |             |
| AT                                  |                                 |                                     |                                          |                                       |       |            |        |            |             |            |                                     |                                     |             |             |             |             |             |
| UN                                  |                                 |                                     |                                          |                                       |       |            |        |            |             |            |                                     |                                     |             |             |             |             |             |
| AA1012 -1<br>CB1013 -1<br>D(2013 -1 | BARATA<br>PONETIK<br>IELECTEI   | ARAB KOM<br>DAN PONOS<br>D POENS DI | UNIKASI I<br>LOOFBARASA CINA<br>KINGLISH |                                       |       |            |        |            |             |            |                                     |                                     |             |             |             |             |             |

#### **PENDAFTARAN MINOR**

1. Klik pada Menu Registration, seterusnya pilih menu Minor.

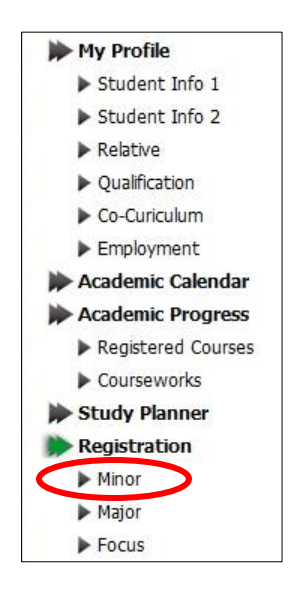

2. Pilih minor yang dikehendaki daripada senarai minor yang dipaparkan. Kemudian tekan butang **Save**.

| Student ID     | D20041012345                                 |
|----------------|----------------------------------------------|
| Name           | Mohd Hafiz Bin Md Aini                       |
| Semester       | 2                                            |
| Faculty        | FSK - Fakulti Sains Kemanusiaan              |
| Programme      | AT32 - Ijazah Sarjanamuda Pendidikan Sejarah |
| Minor          | A5IB - Bahasa Iban                           |
| Minor for AT32 | A5IB - Bahasa Iban                           |
|                | S                                            |

#### PENDAFTARAN BIDANG TUMPUAN

1. Klik pada **Menu Registration**, seterusnya pilih menu **Focus.** 

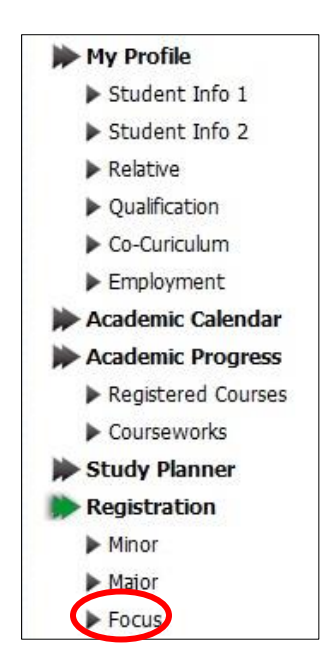

2. Pilih **Focus 1 dan Focus 2** yang dikehendaki daripada senarai bidang tumpuan yang dipaparkan. Kemudian tekan butang **Save**.

| Student ID                | D20041012     | 2345                                      |            |
|---------------------------|---------------|-------------------------------------------|------------|
| Name                      | Mohd Hfiz     | Bin Md Aini                               |            |
| Semester                  | 2             |                                           |            |
| Faculty                   | FPPM - Fa     | akulti Pendidikan dan Pembangunan Manusia |            |
| Programme                 | AT04 - Ij     | azah Sarjanamuda Pendidikan Bimbingan Dan | Kaunseling |
| Focus 1                   | AT04SK        | Sivik & Kewarganegaraan                   |            |
| Focus 2                   |               |                                           |            |
| Focus for AT04            | Focus 1 :     | AT04SK - Sivik & Kewarganegaraan 💌        |            |
|                           |               | AT04SK - Sivik & Kewarganegaraan          | Save       |
| Johe • Please refer to 4- | atemic Dent 1 | A04BM - Bahasa Melayu<br>A04SJ - Sejarah  |            |

## MENYEMAK PENDAFTARAN KURSUS

1. Klik pada Academic Progress – Registered Course.

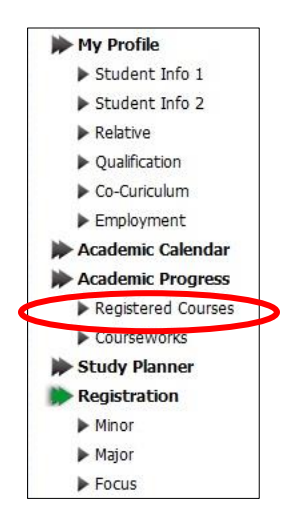

2. Pilih **Semester** yang dikehendaki daripada senarai semester yang dipaparkan. Kemudian tekan butang **Submit**.

| Academic                                 | : Progress                                 |
|------------------------------------------|--------------------------------------------|
| Registered (                             | Courses                                    |
| Student ID                               | D20041012345                               |
| Name                                     | Mohd Hafiz Bin Md Aini                     |
| IC No                                    | 850816016531                               |
| Programme                                | Bimbingan Dan Kaunseling ( AT04 )          |
| Faculty                                  | Fakulti Pendidikan Dan Pembangunan Manusia |
| Semester                                 | 2                                          |
| Semester                                 |                                            |
| Semester 2<br>Semester 1<br>All Semester | Sesi 2010/2011<br>Sesi 2010/2011<br>ar     |

3. Skrin akan memaparkan kursus yang telah didaftarkan mengikut semester yang telah dipilih.

| R | egistered ( | Courses                                                  |       |              |                   |
|---|-------------|----------------------------------------------------------|-------|--------------|-------------------|
| S | emester 2   | Sesi 2010/2011                                           |       |              |                   |
|   | Course      | Desc                                                     | Group | Credit Hours | Registered Date   |
| 1 | CSP2031     | Bola Sepak                                               | A     | 1            | 04 Jan 2011 10:19 |
| 2 | CSP2071     | Olahraga                                                 | A     | 1            | 12 Nov 2010 18:42 |
| 3 | FMW3032     | Wacana Akademik Bahasa Melayu                            | R     | 2            | 04 Dec 2010 01:24 |
| 4 | HNS2013     | Kenegaraan                                               | D     | 3            | 12 Nov 2010 18:01 |
| 5 | KKD3023     | Penyelewengan Sosial dan Delinkuensi Remaja              | A     | 3            |                   |
| 6 | KKH3033     | Kemahiran Asas Kaunseling                                | A     | 3            | 12 Nov 2010 17:54 |
| 7 | KKT3053     | Perkembangan Personaliti                                 | A     | 3            | 12 Nov 2010 17:56 |
| 8 | KPF3012     | Perkembangan Pendidikan di Malaysia : Dasar dan Falsafah | E     | 2            | 12 Nov 2010 18:00 |
|   |             |                                                          | Total | 18           |                   |

## MENYEMAK KEPUTUSAN PEPERIKSAAN

## 1. http://mysis.upsi.edu.my/

Untuk menyemak keputusan peperiksaan, sila capai alamat yang tertera di atas.

| UNIVERSITI<br>PENDIDIKAN<br>SULTAN IDRIS<br>BULTAN IDRIS EDUCATION UNIVERSITY                                                                                                    |        |
|----------------------------------------------------------------------------------------------------|--------|
| Main   Course Registration   Practicum Registration   Practicum Status   ROS Application   ROS Status  <br>Exam Schedi (e   Exam Results   Fine) Sem                              | Loqout |
|                                                                                                    |        |
|                                                                                                    |        |
| Online Student Services                                                                                                    |        |
| <u>Course Registration</u>                                                                                                    |        |
| Practicum Registration                                                                                                    |        |
| ROS Application                                                                                                    |        |
| Exam Schedule                                                                                                    |        |
| Exam Results                                                                                                    |        |
| Nota : Borang ini hanya periu diisi oleh pelajar semester akhir yang akan menjalani Latihan Mengajar pada 7<br>Februari 2011 hingga 20 Mei 2011 sahaja<br>• <u>Final Semester</u> |        |

2. Pilih **Semester** yang dikehendaki daripada senarai semester yang dipaparkan. Kemudian tekan butang **Submit**.

|                                   | UNIVERSITI<br>PENDIDIKAN<br>SULTAN IDRIS                                                                                      |
|-----------------------------------|----------------------------------------------------------------------------------------------------|
| <u>Main   Cours</u><br>Exam Sched | e Registration   Practicum Registration   Practicum Status   ROS Application   ROS Status  <br>ule   Exam Results   Final Sem |
|                                   |                                                                                                    |
| Exam Result                       | S                                                                                                    |
| Student ID                        | D20041012345                                                                                                    |
| Name                              | Mohd Hafiz Bin Md Aini                                                                                                    |
| IC No                             | 850816016531                                                                                                    |
| Programme                         | Teknologi Maklumat ( AT20 )                                                                                                   |
| Faculty                           | Fakulti Seni, Komputeran Dan Industri Kreatif                                                                                 |
| Semester                          | 7                                                                                                    |
| Semester                          |                                                                                                    |
|                                   | Submit                                                                                                    |
| Semester 1                        | Sesi 2010/2011                                                                                                    |
| Semester 2                        | Sesi 2009/2010                                                                                                    |
| Semester 2                        | Sesi 2008/2009                                                                                                    |
| Semester 1                        | Sesi 2008/2009                                                                                                    |
| Semester 2                        | Sesi 2007/2008                                                                                                    |

3. Skrin akan memaparkan keputusan peperiksaan pada semester yang dipilih. Klik pada link **Result Slip** untuk mencetak slip keputusan.

| S | emester 1 | Sesi 2010/2011                 |                       |      |      |              |       |           |
|---|-----------|--------------------------------|-----------------------|------|------|--------------|-------|-----------|
| s | emester   | 6                              |                       |      |      |              |       |           |
| R | esult     | Lulus                          |                       |      |      |              |       |           |
| S | tatus     | Dibenar Meneruskan Pengajiar   | I                     |      |      |              |       |           |
|   | KRSD      | KRSL                           | PNGS                  | KRKD | KRKL |              | PNGK  |           |
|   | 15        | 15                             | 3.50                  | 98   | 98   |              | 3.73  |           |
| G | rades     |                                |                       |      |      |              |       |           |
|   | Course    | Desc                           |                       |      |      | Credit Hours | Grade | Points    |
| 1 | KPT2063   | Rekabentuk Instruksional dan T | eknologi              |      |      | 3            | A-    | 11.10     |
| 2 | MTP2023   | Teori & Perkaedahan P & P Dala | am Teknologi Maklumat |      |      | 3            | A-    | 11.10     |
| 3 | MTP3023   | Projek Penyelidikan            |                       |      |      | 3            | A     | 12.00     |
| 4 | TMA2023   | Linear Algebra                 |                       |      |      | 3            | B-    | 8.10      |
| 5 | TMK2023   | Kalkulus Lanjutan              |                       |      |      | 3            | B+    | 10.20     |
|   |           |                                |                       |      |      |              | Res   | sult Slip |

4. Klik File pada menu Internet Explorer dan klik Print.

| The goit giew History                  | gookmarks   | Tauco: Tools Helb                                                  |                                       |                                    |              |                  | 10.00              |                                                 |
|----------------------------------------|-------------|--------------------------------------------------------------------|---------------------------------------|------------------------------------|--------------|------------------|--------------------|-------------------------------------------------|
| New Window Ct                          | rl+N        | http://mysis.upsi.edu.my/slipprnt.jsp?sen                          | Code=A101                             |                                    |              | <b>公</b>         | • Google           |                                                 |
| New Lab Ct                             | ri+1<br>d+1 | OISS 📄 mysis 📄 MySIS:8090 📑 ims                                    | dev 🔀 mail zimbra 🕥 UPSI Digital Lock | er 😁 MyUPSI Portal 🌃 Direktori/Sta | f 🔯 UPSI 🔭 A | cademic Division | Admin Academic     | : 😂 [15888 MySMS                                |
| Open File. Ct                          | rl+0        | 🖱 IMS 🛛 🗙                                                          | http://mysis.u1&action=SLIP ×         | Manual_Prereq_Undergrad.pd ×       | MySIS        |                  | × http://m         | ysissemCode=A101 ×                              |
| Close Window Ct                        | rl+Shift+W  |                                                                    |                                       |                                    |              |                  |                    |                                                 |
| <u>C</u> lose Tab Ct                   | rl+W        | اونيورستي فنديديقن                                                 |                                       |                                    |              |                  |                    |                                                 |
| Save Page <u>A</u> s… Ct<br>Sgnd Link… | rl+S        | IDIDIKAN SULTAN IDRIS<br>FTAR<br>EMIK<br>MALIM PERAK DARUL RIDZUAN |                                       |                                    |              | K                | EPUTUSAN<br>(Terta | I PEPERIKSAAN<br>akluk Kepada Keputusan Senat ) |
| Page Setup                             |             |                                                                    |                                       |                                    |              | NO PENDAE        | TARAN D20072       | 030866                                          |
| Print Ct                               | rl+P        |                                                                    |                                       |                                    |              | NO. K/PENG       | ENALAN : 851117    | 105320                                          |
| Import                                 |             |                                                                    |                                       |                                    |              | SEMESTER         | : 6                |                                                 |
| West Office                            |             |                                                                    |                                       |                                    |              | PEPERIKSAA       | N : Semest         | er 1 Sesi 2010/2011                             |
| Exit                                   |             | Industri Kreatif                                                   |                                       |                                    |              | TARIKH DIK       | LUARKAN : 10/02/2  | 011                                             |
| KOD                                    |             |                                                                    | KURSUS                                |                                    | KREDIT       | GRED             | NLAI               | TARAF                                           |
| KPT2063                                | Rekabentu   | k Instruksional dan Teknologi                                      |                                       |                                    | 3            | A-               | 11.10              | Cemeriang                                       |
| MTP2023                                | Teori & Per | rkaedahan P & P Dalam Teknologi Maklumat                           |                                       |                                    | 3            | A-               | 11.10              | Cemeriang                                       |
| MTP3023                                | Projek Pen  | yelidikan                                                          |                                       |                                    | 3            | A                | 12.00              | Cemeriang                                       |
| TMA2023                                | Linear Alg  | ebra                                                               |                                       |                                    | 3            | B-               | 8.10               | Kepujian                                        |
| TMK2023                                | Kalkulus Li | anjutan                                                            |                                       |                                    | 3            | B+               | 10.20              | Kepujian                                        |
|                                        |             | SEMESTER INI                                                       |                                       |                                    | KUMUL        | ATIF (KESELURUHA | 4)                 |                                                 |
| KREDIT DAFT.                           | AR          | KREDIT LULUS                                                       | PNGS                                  | KREDIT DAFTAR                      |              | KREDIT LULUS     |                    | PNGK                                            |
| 15                                     |             | 15                                                                 | 3.50                                  | 98                                 |              | 98               |                    | 3.73                                            |
|                                        |             |                                                                    |                                       |                                    |              |                  |                    |                                                 |
| KEPUT                                  | USAN        | Lulus                                                              |                                       |                                    |              |                  |                    |                                                 |
| STA                                    | 105         | Dibenar Meneruskan Pengajian                                       |                                       |                                    |              |                  |                    |                                                 |

# MENYEMAK JADUAL WAKTU KULIAH

1. Klik pada**Timetable.** 

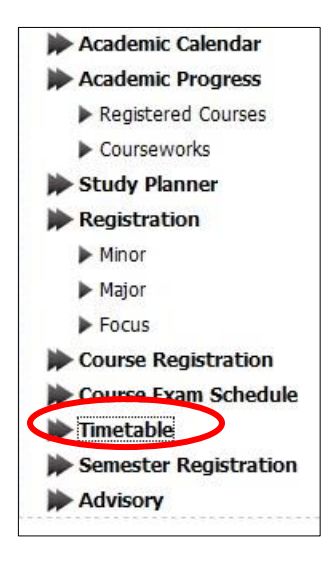

2. Skrin akan memaparkan jadua lwaktu kuliah semasa.Klik link **Print this Page** untuk mencetak jadual waktu.

|                        |                                                       |                                   |                               |                                          |           |     | Timetable Qu    |
|------------------------|-------------------------------------------------------|-----------------------------------|-------------------------------|------------------------------------------|-----------|-----|-----------------|
| lote : Information reg | garding timetable will or<br>u have registered for th | nly be available for registe      | red student.                  |                                          |           |     |                 |
| Semester               |                                                       | Submit                            |                               |                                          |           |     |                 |
|                        |                                                       | Timetable for Se                  | mester : A10<br>Lecture and 1 | 2 - Semester 2 Sesi<br>Tutorial Session  | 2010/2011 |     | [ Print this Pa |
| Slot/Day               | MON                                                   | TUE                               | WED                           | THU                                      | FRI       | SAT | SUN             |
| 08:00-09:00            | SME3023<br>Grp: A (Lect)<br>TU 5                      |                                   |                               | SMN3043<br>Grp: C (Lect)<br>TU 1B        |           |     |                 |
| 09:00-10:00            | SME3023<br>Grp: A (Lect)<br>TU 5                      |                                   |                               | <b>SMN3043</b><br>Grp: C (Lect)<br>TU 1B |           |     |                 |
| 10:00-11:00            | SME3023<br>Grp: A (Lect)<br>TU 5                      |                                   |                               |                                          |           |     |                 |
| 11:00-12:00            | MMP3013<br>Grp: A (Lect)<br>B.E-Learning17            |                                   |                               |                                          |           |     |                 |
| 12:00-13:00            | MMP3013<br>Grp: A (Lect)<br>B.E-Learning17            | SMN3043<br>Grp: C (Lect)<br>TU 4A |                               |                                          |           |     |                 |

## MENYEMAK JADUAL WAKTU PEPERIKSAAN DAN MENCETAK SLIP MENDUDUKI PEPERIKSAAN

1. <u>http://mysis.upsi.edu.my</u>

Untuk mencetak slip menduduki peperiksaan, sila capai alamat yang tertera di atas iaitu

## 2. LOGIN

Sarjana Muda

Masukkan Username (D+6 digit terakhir Nombor Matrik format baru) dan password (No. K/P tanpa '-' sekiranya belum menukar kata laluan) dan tekan butang submit.

#### Diploma Pendidikan

Masukkan Username (L+6 digit terakhir Nombor Matrik format baru) dan password (No. K/P tanpa '-' sekiranya belum menukar kata laluan) dan tekan butang submit.

#### Diploma

Masukkan Username (E+6 digit terakhir Nombor Matrik format baru) dan password (No. K/P tanpa '-' sekiranya belum menukar kata laluan) dan tekan butang submit.

|     | Online Student Services                                               |  |
|-----|-----------------------------------------------------------------------|--|
|     | Login                                                                 |  |
|     | Username D020630                                                      |  |
|     | Password •••••                                                        |  |
|     | Submit                                                                |  |
|     |                                                                       |  |
|     |                                                                       |  |
|     | Carta Alir Pra-Pendaftaran Kursus Semester 1 Sesi 2008/2009           |  |
|     | Jadual Pra-Pendaftaran Kursus Semester 1 Sesi 2008/2009               |  |
| Pan | duan Pengguna Pra-Pendaftaran Kursus Online Semester 1 Sesi 2008/2009 |  |

3. Klik pada menu Exam Schedule.

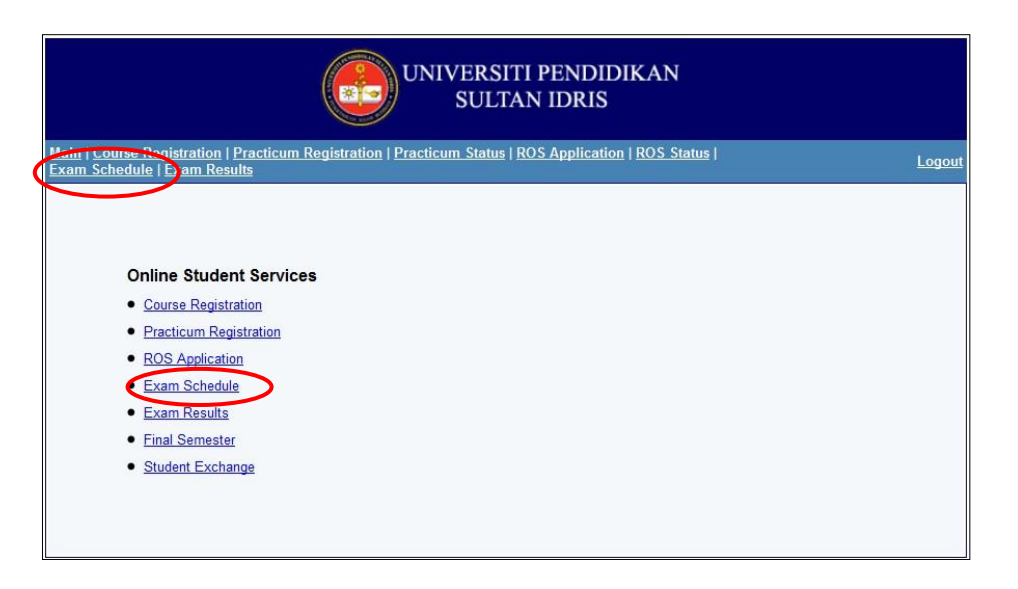

4. Klik pada butang **Verify** sekiranya maklumat di dalam slip menduduki peperiksaan adalah benar.

| UNIVERSITI PENDIDIKAN<br>SULTAN IDRIS      |                                                                                                |                                             |            |          |          |       |  |  |
|--------------------------------------------|------------------------------------------------------------------------------------------------|---------------------------------------------|------------|----------|----------|-------|--|--|
| Main   Course<br>Exam Sched                | e <u>Registration   Practicum Registration</u>   <u>Practicum</u><br><u>ile   Exam Results</u> | <u>Status   ROS Application   ROS Statu</u> | <u>s</u>   |          | <u>1</u> | ogout |  |  |
| Student ID                                 | D20051020630                                                                                   |                                             |            |          |          |       |  |  |
| Name                                       | Mohd Zulkalnain Bin Abdullah                                                                   |                                             |            |          |          |       |  |  |
| IC No                                      | 850516065165                                                                                   |                                             |            |          |          |       |  |  |
| Programme                                  | Programme Kesusasteraan Melayu (AT01)                                                          |                                             |            |          |          |       |  |  |
| Faculty                                    | aculty Bahasa dan Komunikasi                                                                   |                                             |            |          |          |       |  |  |
| Semester                                   | Semester 6                                                                                     |                                             |            |          |          |       |  |  |
| Exam Schedule<br>Semester 2 Sesi 2007/2008 |                                                                                                |                                             |            |          |          |       |  |  |
| Code                                       | Desc                                                                                           |                                             | Date       | Time     | Venue    | Seat  |  |  |
| 1 LSP4023                                  | Kaedah Pengajaran Sejarah                                                                      |                                             | 06/05/2008 | 02:30 PM | SITC     | 187   |  |  |
| 2 KPN2043                                  | Pengujian, Pengukuran & Penilaian Pendidikan                                                   |                                             | 24/04/2008 | 09:00 AM | TMNU 21  | 2     |  |  |
| 3 BST2063                                  | Puisi Melayu                                                                                   |                                             | 08/05/2008 | 02:30 PM | DP       | 2     |  |  |
| 4 LSA3043                                  | Sejarah Asia Tenggara: 1900 - 1963                                                             |                                             | 28/04/2008 | 09:00 AM | ANJUNG 1 | 9     |  |  |
| 5 BML2093                                  | Tatabahasa B. Melayu                                                                           |                                             | 06/05/2008 | 09:00 AM | SITC     | 177   |  |  |
| 6 BSP3053                                  | Teori & Strategi Pengajaran Kesusasteraan Melayu                                               | L                                           | 08/05/2008 | 09:00 AM | TMNU 17  | 3     |  |  |
| Please click the button below to verify    |                                                                                                |                                             |            |          |          |       |  |  |
| Verify                                     |                                                                                                |                                             |            |          |          |       |  |  |

## 5. Klik pada menu Exam Slip

| xam Sched                                                                                         | <u>registration   Practicum Registration   Practicum Status   ROS Applica</u><br><u>ile   Exam Results</u>                                                                               | tion   <u>ROS Status</u>                                                   |                                                                  |                                                    | ogoui                             |  |
|---------------------------------------------------------------------------------------------------|----------------------------------------------------------------------------------------------------|----------------------------------------------------------------------------|------------------------------------------------------------------|----------------------------------------------------|-----------------------------------|--|
| Student ID                                                                                        | D20051020630                                                                                                    |                                                                            |                                                                  |                                                    |                                   |  |
| Vame                                                                                              | Mohd Zulkalnain Bin Abdullah                                                                                                    |                                                                            |                                                                  |                                                    |                                   |  |
| C No                                                                                              | 850516065165                                                                                                    |                                                                            |                                                                  |                                                    |                                   |  |
| orogramme                                                                                         | Kesusasteraan Melayu ( AT01 )                                                                                                    |                                                                            |                                                                  |                                                    |                                   |  |
| aculty                                                                                            | culty Bahasa dan Komunikasi                                                                                                    |                                                                            |                                                                  |                                                    |                                   |  |
| emester 6                                                                                         |                                                                                                    |                                                                            |                                                                  |                                                    |                                   |  |
| Exam Sched                                                                                        | ule                                                                                                    |                                                                            |                                                                  |                                                    |                                   |  |
| Exam Sched<br>Semester 2                                                                          | ule<br>Sesi 2007/2008<br>Desc                                                                                                    | Date                                                                       | Time                                                             | Venue                                              | Seat                              |  |
| Exam Sched<br>Semester 2<br>Code<br>1 LSP4023                                                     | ule<br>Sesi 2007/2008<br>Desc<br>Kaedah Pengajaran Sejarah                                                                                                    | Date<br>06/05/2008                                                         | Time<br>02:30 PM                                                 | Venue<br>SITC                                      | Seat                              |  |
| Exam Sched<br>Semester 2<br>Code<br>1 LSP4023<br>2 KPN2043                                        | ule<br>Sesi 2007/2008<br>Desc<br>Kaedah Pengajaran Sejarah<br>Pengujian, Pengukuran & Penilaian Pendidikan                                                                               | Date<br>06/05/2008<br>24/04/2008                                           | Time<br>02:30 PM<br>09:00 AM                                     | Venue<br>SITC<br>TMNU 21                           | Seat<br>187<br>2                  |  |
| Exam Sched<br>Semester 2<br>Code<br>1 LSP4023<br>2 KPN2043<br>3 BST2063                           | ule<br>Sesi 2007/2008<br>Desc<br>Kaedah Pengajaran Sejarah<br>Pengujian, Pengukuran & Penilaian Pendidikan<br>Puisi Melayu                                                               | Date<br>06/05/2008<br>24/04/2008<br>08/05/2008                             | <b>Time</b><br>02:30 PM<br>09:00 AM<br>02:30 PM                  | Venue<br>SITC<br>TMNU 21<br>DP                     | Seat<br>187<br>2<br>2             |  |
| Exam Sched<br>Semester 2<br>Code<br>1 LSP4023<br>2 KPN2043<br>3 BST2063<br>4 LSA3043              | ule<br>Sesi 2007/2008<br>Desc<br>Kaedah Pengajaran Sejarah<br>Pengujian, Pengukuran & Penilaian Pendidikan<br>Puisi Melayu<br>Sejarah Asia Tenggara: 1900 - 1963                         | Date<br>06/05/2008<br>24/04/2008<br>08/05/2008<br>28/04/2008               | Time<br>02:30 PM<br>09:00 AM<br>02:30 PM<br>09:00 AM             | Venue<br>SITC<br>TMNU 21<br>DP<br>ANJUNG 1         | Seat<br>187<br>2<br>2<br>9        |  |
| Exam Sched<br>Semester 2<br>Code<br>1 LSP4023<br>2 KPN2043<br>3 BST2063<br>4 LSA3043<br>5 BML2093 | ule<br>Sesi 2007/2008<br>Desc<br>Kaedah Pengajaran Sejarah<br>Pengujian, Pengukuran & Penilaian Pendidikan<br>Puisi Melayu<br>Sejarah Asia Tenggara: 1900 - 1963<br>Tatabahasa B. Melayu | Date<br>06/05/2008<br>24/04/2008<br>08/05/2008<br>28/04/2008<br>06/05/2008 | Time<br>02:30 PM<br>09:00 AM<br>02:30 PM<br>09:00 AM<br>09:00 AM | Venue<br>SITC<br>TMNU 21<br>DP<br>ANJUNG 1<br>SITC | Seat<br>187<br>2<br>2<br>9<br>177 |  |

## 6. Mencetak Slip Menduduki Peperiksaan

Untuk mencetak slip menduduki peperiksaan, sila ikut arahan di bawah:

- 1. Klik **File** pada menu di browser Internet (cth :Internet Explorer atau Mozilla Firefox).
- 2. Klik **Print**

| New 1                  | Tab                     | Ctrl+T                  | Suggested Sites  MyUPSIPortal                                                                                                    |                                       |                           |          |                   |                 |
|------------------------|-------------------------|-------------------------|----------------------------------------------------------------------------------------------------|---------------------------------------|---------------------------|----------|-------------------|-----------------|
| Dupli                  | cate Tab                | Ctrl+K                  |                                                                                                    |                                       |                           | (b • 10) |                   | afety - Tools - |
| New V                  | Window                  | Ctrl+N                  |                                                                                                    |                                       |                           | Ca - Ca  | alle reder :      | arety · Tools · |
| New S                  | Session                 |                         | FICE                                                                                                    |                                       |                           |          | SLIP MENDUDU      | JKI PEPERIKS    |
| Open                   | haa                     | Ctrl+O                  | DIDIKAN SULTAN IDRIS                                                                                                    |                                       |                           |          | (UNTUK DIBAWA KE  | DEWAN PEPERIKS  |
| Edit w                 | vith Microsoft Office   | Word                    | MALIM                                                                                                    |                                       |                           |          | EXAMIN            | ATION SLIP      |
| Save                   |                         | Ctrl+S                  | IDZUAN                                                                                                    |                                       |                           |          | (TO BE BROUGHT TO | THE EXAMINATION |
| Save                   | As                      | <b>C</b> 1.W            |                                                                                                    | NO. PENDAFTARAN<br>REGISTRATION NO.   | D20051020630              |          |                   |                 |
| Close                  | Cature .                | Ctri+W                  |                                                                                                    | NO. KIPENGENALAN<br>IDENTITY GARD NO. | : 850516065165            |          |                   |                 |
| Page<br>Print.         | setup                   | Ctrl+P                  |                                                                                                    | SEMESTER<br>SEMESTER                  | : 6                       |          |                   |                 |
| Print I                | Preview                 |                         |                                                                                                    | PEPERIKSAAN<br>EXAMINATION            | Semester 2 Sesi 2007/2008 |          |                   |                 |
| Send<br>Impor<br>Prope | rt and Export<br>erties | ,                       | KURSUS                                                                                                    | DATE OF ISSUE                         | : 05/10/2010<br>TARIKH    | MASA     | TEMPAT            | KEDUDUK         |
| Work                   | Offline                 |                         | COURSE                                                                                                    |                                       | DATE                      | TIME     | VENUE             | SEAT            |
| Exit                   |                         |                         | en la companya de la companya de la companya |                                       | 05/05/2008                | 02:30 PM | SITC              | 187             |
| 2                      | KPN2043                 | Pengujian, Pengukuran   | & Penilaian Pendidikan                                                                                                    |                                       | 24/04/2008                | 09:00 AM | TMNU 21           | 2               |
| 3                      | BST2063                 | Puisi Melayu            |                                                                                                    |                                       | 08/05/2008                | 02:30 PM | DP                | 2               |
| •                      | LSA3043                 | Sejarah Asia Tenggara   | 1900 - 1983                                                                                                    |                                       | 25/04/2008                | 09:00 AM | ANJUNG 1          | 9               |
| 5                      | BML2093                 | Tatabahasa B. Melayu    |                                                                                                    |                                       | 06/05/2008                | 09:00 AM | SITC              | 177             |
| 8                      | BSP3053                 | Teori & Strategi Pengaj | aran Kesusasteraan Melayu                                                                                                    |                                       | 08/05/2008                | 09:00 AM | TMNU 17           | 3               |
| TATAN                  |                         |                         |                                                                                                    |                                       |                           |          |                   |                 |

# MySMS – SEMAKAN KEPUTUSAN PEPERIKSAAN

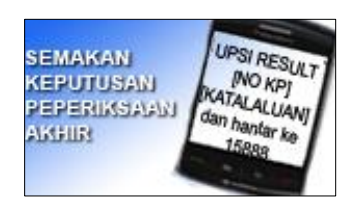

Taip :

UPSI<space> RESULT<space>NO. IC<space>KATA LALUAN MYUPSI PORTAL Dan hantar ke15888.

Contoh:

UPSI RESULT 850309146253 password Dan hantar ke**15888** 

#### Unit Teknologi Maklumat Akademik dan Rekod Bahagian Hal Ehwal Akademik

Universiti Pendidikan Sultan Idris

## Perkhidmatan

# Antara perkhidmatan-perkhidmatan yang telah kami sediakan adalah seperti butiran berikut :

- Mengkaji keperluan pengguna system dengan menjalankan kajian atau analisis terperinci.
- Menguruskan pembangunan sistem yang diperlukan mengikut jadual kerja setiap unit.
- Membuat pengujian sistem, menyediakan dokumentasi system dan pengguna, dan memantau pelaksanaan sistem.
- Menguruskan semua Sistem Maklumat Akademik Pelajar sama ada di peringka tUniversiti atau Bahagian Akademik.
- Menerima aduan pengguna dan memperbaikinya mengikut keperluan pengguna.
- Urus Setia Mesyuarat Perancangan dan Pelaksanaan Sistem Maklumat Akademik Pelajar.
- Menguruskan pembangunan dan penyelenggaraan laman web rasmi Bahagian Akademik.
- Mengurus Bilik Fail Pelajar dan menyimpan semua rekod pelajar secara manual dan berkomputer.
- Mengurus Data MyMOHES dan data/statistic pelajar aktif/pasif.

## Pengenalan

Unit Teknologi Maklumat dan Unit Rekod telah di gabungkan menjadi satu unit iaitu Unit Teknologi Maklumat dan Rekod pada tahun 2010. Unit ini terdiri daripada Seorang (1) Pegawai Teknologi Maklumat, F41 dan telah dibantu oleh dua (2) orang Penolong Pegawai bagi melicinkan proses Sistem Maklumat Akademik dan Rekod.

Unit ini bertanggungjawab secara langsung kepada Timbalan Pendaftar Kanan (Akademik) dan Timbalan Naib Canselor (Akademik dan Antarabangsa) dalam urusan Unit Sistem Maklumat Akademik dan Rekod.

## Hubungi Kami

| <u>Sekiranya anda mempunya</u><br>isebarang masalah dengan Sistem                     | 1                                                                                                    | sebarang masalah, anda juga<br>boleh berurusan terus dengan<br>pusat ICT dengan menggunakan:                      |
|---------------------------------------------------------------------------------------|----------------------------------------------------------------------------------------------------|----------------------------------------------------------------------------------------------------|
| Maklumat Pelajar, anda boleh<br>berurusan terus dengan kami<br>dengan menggunakan :   | Sekiranya anda hendak mendapatkan<br>Statistik, anda boleh berurusan terus<br>dengan kami dengan menggunakan : | ICT HotLine                                                                                                    |
| Talian Pejabat: 05-4506993/6986                                                       | Talian Pejabat: 05-450 6614                                                                                    | <b>SMS / Kecemasan:</b> 013-450<br>7973                                                                           |
| Atau ke lokasi<br>Bilik 2,Bangunan Canselori<br>Universiti Pendidikan Sultan<br>Idris | Atau ke lokasi<br>Bilik 2,BangunanCanselori<br>Universiti Pendidikan Sultan Idris                              | Cara SMS<br>Nama <jarak>Staff/Student<br/>ID<jarak>Lokasi<jarak>Nyatakan<br/>masalah anda</jarak></jarak></jarak> |
|                                                                                       |                                                                                                    |                                                                                                    |

Atau ke Lokasi Aras2, Bangunan E-Learning

Sekiranya anda mempunyai

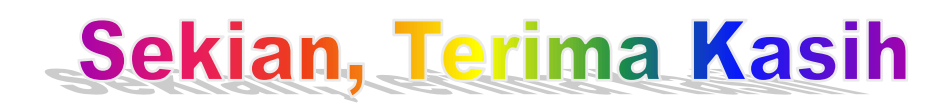

Bahagian Hal Ehwal Akademik Universiti Pendidikan Sultan Idris 35900 Tanjong Malim Perak Darul Ridzuan

#### Telefon :-

Unit Kemasukan – 05 4506932/6930/6929 Unit Pendaftaran – 05 4506992/6923/6612 Unit Peperiksaan – 05 4506321/6949/6318 Unit Pengijazahan – 05 4506994/6314 Unit Teknologi Maklumat & Rekod – 05 4506614/6993/6986

**Faks : -** 05 4582670

E-mel :akademik@upsi.edu.my

Laman web :http://akademik.upsi.edu.my